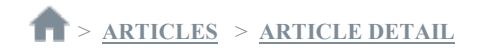

## How to enable debug logs for the Connect Client

Dec 26, 2018-How To

## PROCEDURE

The TAC may request debug level logs when troubleshooting the Connect Client. This is accomplished by the following steps:

1) Open the Connect Client and click in the Quick Dialer field.

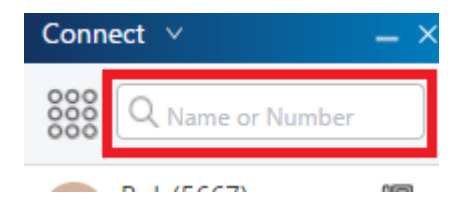

2) The Quick Dialer will expand. The input for opening the debug console varies by OS:

- a) For Windows, hold Ctrl and press F12.
- b) For Mac, hold control and press F9.

| Connect V          | _ × |
|--------------------|-----|
| 888 Name or Number | ×   |
|                    |     |

3) On the first tab, check the box labelled "Debug". This is automatically saved.

| Log Level               | Logging Options<br>Errors Warnings (Only for developers)<br>Information Debug<br>Number of log files 20<br>Size limit for each log file (megabytes) 20 |
|-------------------------|----------------------------------------------------------------------------------------------------|
| Server Status           |                                                                                                    |
| CAS Subscription Status |                                                                                                    |
| Personal Contact Data   |                                                                                                    |
| Softphone Status        |                                                                                                    |
| Logs                    |                                                                                                    |

Please note, the debug console also provides a shortcut to open the folder that contains the logs.

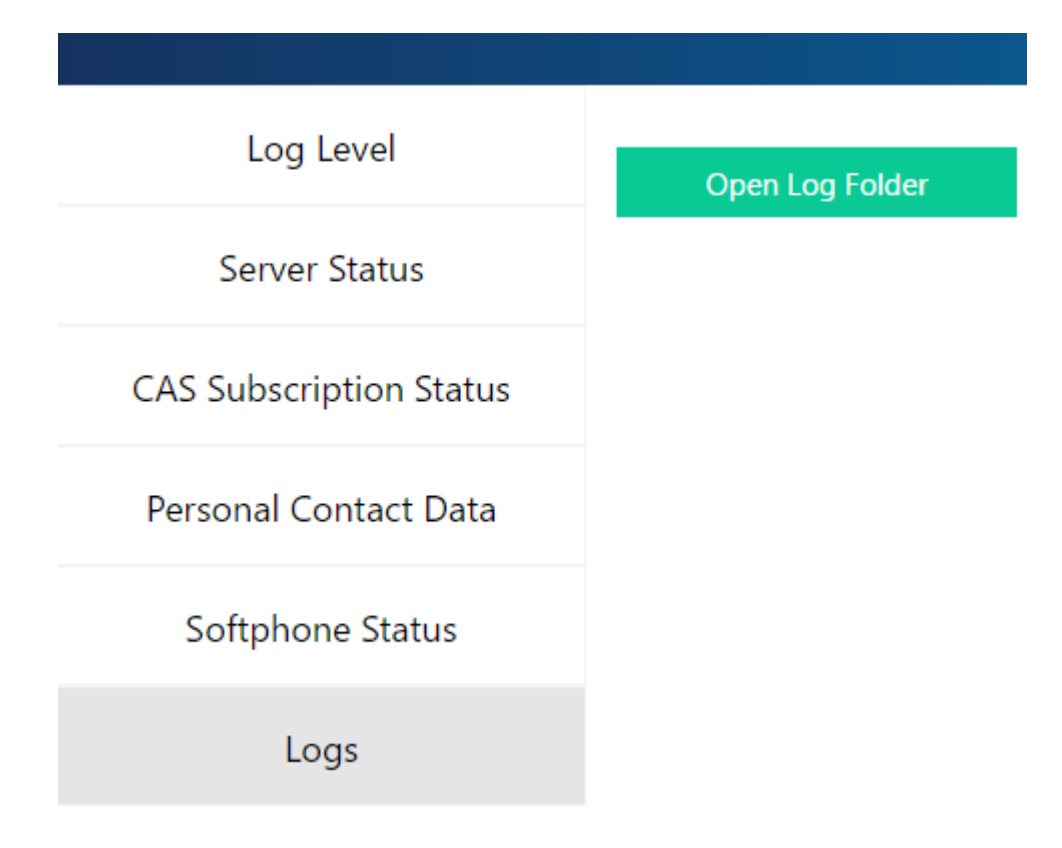